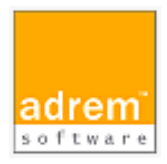

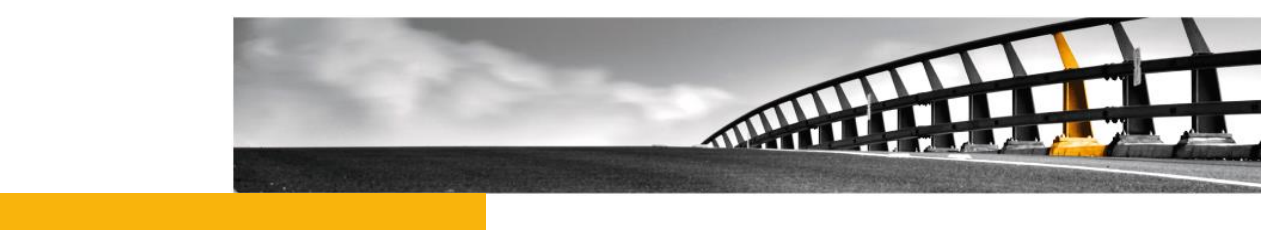

# rshコマンドの実行方法

AdRem NetCrunch 11 参考資料

rsh コマンドの実行方法

NetCrunch は AdRem Software が開発し所有する監視ソフトウェアである。 株式会社情報工房は日本における総販売代理店である。

©2021 Johokobo, Inc.

[20210201]

### rsh コマンドの実行方法

# 目次

| 1.RSH | l コマンドの実行の概要           | 1 |
|-------|------------------------|---|
| 2.バッラ | チファイルの定義               | 1 |
| 2.1.  | ユーザーの指定                | 1 |
| 2.2.  | POSIX プロセスからの起動        | 2 |
| 2.3.  | NM2 有償版を利用する場合         | 2 |
| 3.NET | CRUNCH の設定             | 2 |
| 3.1.  | WINDOWS エージェントレス監視の確認  | 2 |
| 3.2.  | アラートアクションの追加           | 2 |
| 3.3.  | NetCrunch ノードの IP アドレス | 3 |

# 1.rsh コマンドの実行の概要

本資料では、AdRem NetCrunch11.0.5.5351 日本語版(以下 11)における Windows の rsh コマンドを実行する方法について記載します。他社製品のコマンドの利用方法は、製品のマニ ュアル等をご参照ください。なお、ご利用の NetCrunch のビルド番号が異なりますと、仕様の変更 などにより、動作、設定などが異なる場合がございます。あらかじめご了承ください。

本文書では、イベントが発生した際に rsh コマンドを実行する方法として、バッチファイルを利用 する場合について記載しております。アラートアクションにバッチファイルの実行を定義することで、 NetCrunch から rsh コマンドの実行が実現できます。

なお、NetCrunch 搭載サーバーが Windows Server 2012 R2 以降では SUA は削除され ております。下記の Web ページを併せてご参照ください。

https://technet.microsoft.com/ja-jp/library/dn303411.aspx

補足となりますが、Windows Server 上にて rsh コマンドを実行できるソフトウェアを、有償にて ご提供しております。ソフトウェアを利用することで、Windows Server 2012/R2 や Windows Server 2016 でも rsh コマンドの実行が可能となります。ご興味がありましたら、株式会社情報工 房までお気軽にお問い合わせください。

http://www.johokobo.co.jp/nm2/nm2 index.html

### 2. バッチファイルの定義

バッチファイル内には、任意の rsh コマンドを定義します。 rsh コマンドの定義に関する注意事項 について、記載します。

2.1.ユーザーの指定

通常、コマンドプロンプトなどから rsh コマンドを実行する場合は、Windows にログインしたユ ーザーが付与されるため、コマンド上にユーザーを指定していない場合であってもコマンドが正常に 実行される場合がございます。しかし、NetCrunch 関連のサービスは、デフォルトでは「ローカルシ ステムアカウント」として稼動しているため、コマンドにユーザーが付与されません。NetCrunch か ら rsh コマンドを実行する場合には、コマンド上でユーザーを指定する必要がございます。

NetCrunch 搭載サーバーが Windows Server 2008 R2 の場合:

「-1」のほか、「-D」でユーザー名を指定します。

【例】

c:\windows\posix.exe /u /c /bin/rsh <IP アドレス> -DI <ユーザー名> <コマンド>

※本マニュアル作成時点では、Windows Server 2008 の rsh に、ユーザー名が正常に 引き渡されないという不具合がございます。その回避方法として、「-D」のオプションが利用 できるとのことです。下記の Web ページをあわせてご参照ください。

http://support.microsoft.com/kb/2360829/

2.2. POSIX プロセスからの起動

NetCrunch 搭載サーバーが Windows Server 2008 R2 である場合、「2.1 ユーザーの指定」にある例のように、POSIX プロセスから起動するように設定する必要がございます。rsh のパスを通している環境であっても、POSIX プロセスから起動するように定義をお願いいたします。

2.3. nm2 有償版を利用する場合

nm2 有償版は、Windows Server 上にて rsh コマンドを実行できるソフトウェアです。nm2 有 償版を利用することで、SUA を利用できない Windows Server 2012/R2 や Windows Server 2016 であっても、rsh コマンドを実行することが可能です。

【例】

<nm2 のパス> RSH <IP アドレス> <ユーザー名> <コマンド>

## 3.NetCrunch の設定

NetCrunch 側の設定について、記載いたします。

3.1.Windows エージェントレス監視の確認

NetCrunch からバッチファイルを実行する場合、Windows 監視を行う必要がございます。デフ オルトインストールの場合、NetCrunch は自動的に自身のサーバーに対して Windows 監視を行 っております。NetCrunch ノードを右クリック→[ステータス]の[サマリ]タブにて、[Windows Server]の項目が OK と表示されていることをご確認ください。

3.2.アラートアクションの追加

アラートアクションの追加手順について、以下に例示します。なお、以下の手順ではアラートスク リプトを設定し、イベントに対して適用しております。その他、イベントに対して直接アラートアクション を定義することも可能です。

### アラートスクリプトの定義

- 1. NetCrunch メインメニュー→[監視]→[アラートスクリプト]を選択します。
- 2. [アラートスクリプト]ウィンドウにて、[追加]をクリックします。
- 3. [アラートスクリプトの編集]ウィンドウにて、スクリプト名を設定します。
- 4. [追加]→[すぐに実行されるアクション]または[遅延後に実行されるアクション]または [アラートクローズ時に実行するアクション]を選択します。
- 5. [アクションの追加]ウィンドウの[コントロール]タブにて、[Windows プログラムの実行]をダブルクリックします。
- 6. [アクションパラメータの編集]ウィンドウにて、以下の設定を行います。 プログラム実行ホスト: <NetCrunch ノード> ファイル名: 用意したバッチファイルのパス
- 7. その他必要に応じて設定の上、[OK]をクリックします。

#### アラートスクリプトの適用

- 1. NetCrunch メインメニュー→[監視]→[監視パック&ポリシー]を選択します。
- 2. 対象のイベントが定義されている監視パックやマップ、ノードを開きます。
- 新しく開いたウィンドウの[アラート&レポート]タブにて、対象のイベントを右クリック→
  [定義済みアラートスクリプトの適用]から対象のアラートスクリプトを選択し、[OK]をクリックします。

### 3.3.NetCrunch ノードの IP アドレス

NetCrunch では、NetCrunch ノードとなっている IP アドレスでバッチファイルを実行しま す。NetCrunch 搭載サーバーが複数のインターフェースを持つ場合、NetCrunch ノードの IP アドレスにご注意ください。rsh コマンドの実行先で IP アドレスでの制限がある場合、 NetCrunch ノードの IP アドレスを許可する必要がございます。

NetCrunch ノードの IP アドレスを変更する場合、NetCrunch のメインメニュー→[アトラ ス]→[プロパティ]の[監視]タブにて「NetCrunch ノードを変更する」をクリックしますと、新し いウィンドウが開きます。開いたウィンドウの[NetCrunch ノードアドレス]のプルダウンメニュ ーより選択できます。